RIGOH

# Модуль принтера/сканера Тип 1232

# Инструкция по эксплуатации Руководство по печати 1

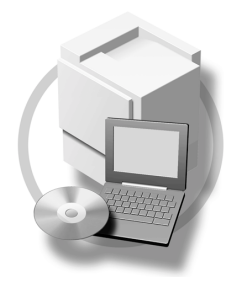

1 Основные сведения

2 Установка драйвера и ПО

Для безопасного и правильного использования данного оборудования перед использованием ознакомьтесь с «Информацией по безопасному использованию» в Общем руководстве по настройкам.

#### Введение

Данное руководство содержит инструкции по использованию и обслуживанию данного оборудования. Для обеспечения наиболее полного использования оборудования все пользователи должны ознакомиться с данной инструкцией и следовать ей. Храните данную инструкцию в легкодоступном месте вблизи от оборудования.

#### Важно

Данное руководство может быть изменено без предварительного извещения. Производитель оборудования не несет ответственности за прямые, косвенные, намеренные, случайные повреждения или повреждения, являющиеся следствием неправильного обращения или использования данного оборудования.

#### Предупреждение:

Использование органов управления, настроек или выполнение операций, отличных от приведенных в данной инструкции, может привести к опасному воздействию лазерного излучения.

#### Торговые марки

Microsoft®, Windows <br/> и Windows NT $^{\scriptscriptstyle (\!\!\!\!\!)}$  – зарегистрированные торговые марки Microsoft Corporation в США и/или других странах.

Adobe<sup>®</sup>, PostScript<sup>®</sup>, Acrobat<sup>®</sup> и Стр. Maker<sup>®</sup> – зарегистрированные торговые марки Adobe Системаs Incorporated.

PCL® – зарегистрированная торговая марка Hewlett-Packard Company.

AppleTalk, Apple, Macintosh, Mac и TrueType – зарегистрированные торговые марки Apple Computer, Incorporated.

IPS-PRINT<sup>™</sup> Эмуляция языка принтера. Copyright<sup>®</sup> 2000, Oak Technology, Inc. Все права защищены.

Ethernet® – зарегистрированная торговая марка Xerox Corporation.

Все остальные названия компаний или продуктов, упоминаемые в данной инструкции, использованы исключительно в идентификационных целях и могут быть торговыми марками или зарегистрированными торговыми марками их владельцев. Производитель данного оборудования не заявляет каких бы то ни было прав на упоминаемые марки.

Полное наименование операционных систем семейства Windows:

- Windows® 95 Microsoft® Windows® 95
- Windows<sup>®</sup> 98 Microsoft<sup>®</sup> Windows<sup>®</sup> 98
- Windows<sup>®</sup> Me Microsoft<sup>®</sup> Windows<sup>®</sup> Millennium Edition (Windows Me)
- Наименования продуктов Windows<sup>®</sup> XP: Microsoft<sup>®</sup> Windows<sup>®</sup> XP Professional Microsoft<sup>®</sup> Windows<sup>®</sup> XP Home Edition
- Наименования продуктов Windows<sup>®</sup> 2000: Microsoft<sup>®</sup> Windows<sup>®</sup> 2000 Advanced Server Microsoft<sup>®</sup> Windows<sup>®</sup> 2000 Server Microsoft<sup>®</sup> Windows<sup>®</sup> 2000 Professional
- Наименования продуктов Windows® NT: Microsoft® Windows NT® Server 4.0 Microsoft® Windows NT® Workstation 4.0

#### Примечания:

Некоторые иллюстрации могут иметь незначительные отличия от приобретенного оборудования. В зависимости от страны некоторые опции могут быть недоступны. По поводу различий обращайтесь к местному торговому представителю.

# Содержание

| Инструкции к данному оборудованию                    | 1         |  |
|------------------------------------------------------|-----------|--|
| (ак пользоваться данной инструкцией2                 |           |  |
| 1. Основные сведения                                 |           |  |
| Функции оборудования                                 | 3         |  |
| Драйверы принтера                                    | 4         |  |
| Программное обеспечение и утилиты на CD-ROM          | 6         |  |
| Описание оборудования                                | 8         |  |
| Панель управления<br>Дисплей панели управления       | 8<br>9    |  |
| Подключение оборудования                             | <b>12</b> |  |
| Подключение оборудования по параллельному интерфейсу | 13        |  |
| Загрузка бумаги в обходной лоток                     | 14        |  |
| Выбор формата бумаги с дисплея панели управления     | 16        |  |

# 2. Установка драйвера и ПО

| Варианты установки                                          | 21 |
|-------------------------------------------------------------|----|
| Быстрая установка                                           | 24 |
| Установка драйвера принтера PCL 5с/RPCS <sup>™</sup>        | 27 |
| Установка драйвера принтера PCL 5с/RPCS™                    | 27 |
| Установка опций                                             | 29 |
| Установка драйвера принтера PostScript 3                    |    |
| Windows 95/98/Ме – Установка драйвера принтера PostScript 3 | 31 |
| Windows 2000/ХР – Установка драйвера принтера PostScript 3  | 33 |
| Windows NT 4.0 – Установка драйвера принтера PostScript 3   | 35 |
| Mac OS – Установка драйвера принтера PostScript 3 и утилит  |    |
| Mac OS X – Установка драйвера принтера PostScript 3         | 42 |
| Установка драйвера принтера при использовании IEEE 1394     | 43 |
| Печать с использованием «SCSI печать»                       | 43 |
| Печать с использованием «IP через 1394»                     | 45 |
| Установка SmartNetMonitor for Client/Admin                  | 48 |
| Установка Agfa Monotype Font Manager 2000                   |    |
| При использовании Adobe PageMaker 6.0, 6.5 и 7.0            | 50 |

# Инструкции к данному оборудованию

Следующие руководства описывают процедуры и обслуживание данного оборудования. В целях обеспечения безопасного и эффективного использования данного оборудования все пользователи данного оборудования должны ознакомиться и следовать инструкциям.

#### Общее руководство по настройкам

Общие сведения о данном оборудовании. Введение в функции данного оборудования. Описание опций, позволяющих использовать дополнительные функции данного оборудования, и осуществления пользовательских настроек данного оборудования.

#### Руководство по копированию

Процедуры и функции при использовании данного оборудования в качестве копировального устройства.

### Модуль принтера. Тип 1232. Руководство по печати 1

Системные установки, процедуры и функции при использовании данного оборудования в качестве принтера (данное руководство).

### Модуль принтера. Тип 1232. Руководство по печати 2

Процедуры и необходимая информация по использованию данного оборудования в качестве принтера. Руководство в формате PDF находится на CD-ROM «Operating Instructions».

#### Руководство по печати в локальной сети

Процедуры и необходимая информация по настройке и использованию данного оборудования в качестве принтера в сети. Рекомендуется начать ознакомление с оборудованием с данного руководства. Руководство в формате PDF находится на CD-ROM «Operating Instructions».

#### Плата PostScript 3. Тип 1232. Приложение к инструкции по эксплуатации

Меню и функции драйвера принтера PostScript 3. Руководство в формате PDF находится на CD-ROM «Operating Instructions».

# Примечание

□ Печать с использованием драйвера принтера PostScript 3 доступна после установки в оборудование платы PostScript 3 (опция).

#### ♦Приложение по UNIX

Информация по настройке и использовании данного оборудования в качестве принтера в среде UNIX. Подробнее: см. веб-сайт Производителя или обратитесь к авторизованному торговому представителю.

#### Руководство по сканированию

Системные установки, процедуры и функции при использовании данного оборудования в качестве сканера.

# Примечание

Функция сканера доступна после установки в оборудование модуля принтера/сканера (опция).

# Как пользоваться данной инструкцией

#### Символы и обозначения

В данной инструкции используются следующие символы и обозначения:

#### **ВНИМАНИЕ**:

Данный символ обозначает потенциально опасную ситуацию, которая может привести к серьезным телесным повреждениям, а также летальному исходу при пренебрежении требованиями безопасности, приведенными ниже данного символа.

## **▲ ПРЕДУПРЕЖДЕНИЕ**:

Данный символ обозначает потенциально опасную ситуацию, которая может привести к средним или небольшим травмам или ущербу при пренебрежении требованиями безопасности, приведенными ниже данного символа.

\*Вышеприведенные требования направлены на обеспечение вашей безопасности.

# **#**Важно

Несоблюдение данного указания может привести к проблемам с подачей бумаги, повреждению оригиналов документов или потере информации. Обязательно выполняйте данное указание.

# 🖻 Подготовка

Данный символ означает, что до начала использования оборудования необходимо ознакомиться с определенными инструкциями и произвести некоторые конкретные подготовительные действия.

# Примечание

Под данным символом описываются меры предосторожности и соответствующие операции, направленные на предотвращение последствий ошибочных действий.

# Ограничение

Данный символ обозначает количественные ограничения; функции, которые не могут выполняться совместно; условия, при которых определенная функция не может быть использована.

# ₽ См. также

Данный символ обозначает ссылку.

# []

Кнопки на экране компьютера. Кнопки на дисплее панели управления оборудования.

# []

Кнопки на панели управления оборудования. Кнопки на клавиатуре компьютера.

# 1. Основные сведения

# Функции оборудования

Данное оборудование предназначено для использования в офисных рабочих группах, при разделенном доступе в сетевом окружении или локальной установки к персональному компьютеру.

### ♦Совместимость с операционными системами Windows 95/98/Ме, Windows 2000, Windows XP и Windows NT 4.0

Возможно достижение максимальной эффективности печати при исполозовании специализированных функций машины благодаря включению праймеров к приведенным выше операционным системам в стандартную комплектации машини.

#### Подключение к локальной сети

Данное оборудование может использоваться в качестве сетевого принтера.

Поддерживается печать в сетевом окружении систем NetWare (TCP/IP, IPX/SPX), Windows 95/98/Me (TCP/IP, NetBEUI), Windows 2000 (TCP/IP, NetBEUI), Windows XP (TCP/IP), Windows NT 4.0 (TCP/IP, NetBEOT), UNIX (TCP/IP) и Macintosh (AppleTalk).

При регистрации кода доступа появляется возможность правления заданиями на печать.

# Сетевые утилиты

При использовании сетевых утичит «SmartNetManitor for Client» и «SmartNetMonitor for Admin» появляется возможности использования мункции распределенной печати, позволяющей разбивать большие зацания на печеть на мелкие наборы, распределяя их по нескольким принтерам, или функции перенииравления печати при занятости определенного сетевого принтера, на который быле передано задание, и автоматическая передача этого задания на незанятой сетевогопринтер. Также сетевые утилиты предоставляют информацию о текущем статусе заданий и оповещение о полном завершении выполнения соответствующего задания на рачать.

# Полный цикл формурования другумента

При наличии дополните: бно установленного финишера (опция) появляется возможность выполнения разделения и сшивания комплектов копий.

# Сервер документов

Функция сервера документов позволяет сохранять переданные с компьютера файлы на жестком хисле оборудонания. В дальнейшем доступны осуществление установок печати и печать. Даже при сстевом использовании оборудования каждый файл может защищаться паролем, что беспечивает недлежащую защиту документов. Кроме того, доступно объединение и речать сканированных с использованием данного оборудования файлов.

# Драйверы принтера

Для выполнения печати необходима установка драйвера принтера для вашей операционной системы. Следующие драйверы включены в диск CD-ROM с пометкой «Printer Drivers and Utilities», входящий в комплект поставки модуля принтера/сканера для данного оборудования.

| Язык описания страниц                                                                       | DCL 5a                                            | DDCSTM                                  | BootSprint 2              |  |
|---------------------------------------------------------------------------------------------|---------------------------------------------------|-----------------------------------------|---------------------------|--|
| Операционная система                                                                        | PCL 50                                            | KPC5                                    | PostScript 3              |  |
| Windows 95 <sup>*1</sup>                                                                    |                                                   | √                                       | √*11                      |  |
| Windows 98 <sup>*2</sup>                                                                    | $\checkmark$                                      | $\sim$                                  | √*11                      |  |
| Windows Me*3                                                                                |                                                   |                                         | ○ √*11                    |  |
| Windows 2000 <sup>*4</sup>                                                                  |                                                   |                                         | $\sqrt{\sqrt[4]{12}}$     |  |
| Windows XP*5                                                                                |                                                   |                                         | <b>)</b> √* <sup>12</sup> |  |
| Windows NT 4.0*6                                                                            | $\sqrt{*9}$                                       | $\sqrt{\sqrt{*9}}$                      | √*10 *11                  |  |
| Mac OS <sup>*7</sup>                                                                        |                                                   | $\sim$                                  | √*11                      |  |
| Mac OS X <sup>*8</sup>                                                                      | Λ                                                 |                                         | √*13                      |  |
| I                                                                                           |                                                   |                                         |                           |  |
| *1 Операционная система Microsoft Wind                                                      | ows 95                                            | < //                                    |                           |  |
| <sup>*2</sup> Операционная система Microsoft Winde                                          | ows 98                                            | $\searrow$                              |                           |  |
| *3 Microsoft Windows Millennium Edition                                                     | $\langle \rangle$                                 | $\mathcal{V}$                           |                           |  |
| *4 Microsoft Windows 2000 Advanced Serve                                                    |                                                   |                                         |                           |  |
| Microsoft Windows 2000 Server                                                               |                                                   |                                         |                           |  |
| Microsoft Windows 2000 Professional                                                         | · \\ //                                           |                                         |                           |  |
| *5 Microsoft Windows XP Professional                                                        |                                                   |                                         |                           |  |
| Microsoft Windows XP Home Edition                                                           | $\langle \rangle$                                 |                                         |                           |  |
| <sup>*6</sup> Операционная система Microsoft Windows NT Server 4.0,                         |                                                   |                                         |                           |  |
| Операционная система Microsoft Windows N1 Workstation 4.0 для семеиства процессоров x86.    |                                                   |                                         |                           |  |
| <sup>*</sup> Версии Mac OS 8.6–9.2 (поддерживается режим Classic системы Mac OS X).         |                                                   |                                         |                           |  |
| <sup>о</sup> Версии Mac OS X 10.1 и вонне (вежим Native)                                    |                                                   |                                         |                           |  |
| <sup>*</sup> Необходим Service Pack и клирожее по                                           | здняя версия.                                     |                                         |                           |  |
| <sup>10</sup> Необходим Service Pack 6 или более по                                         | оздняя версия.                                    |                                         |                           |  |
| <sup>11</sup> Файлы дряйвера принтера Adobe Post<br>включены в диск CD-ROM с пометко        | Script 3 и PostScript F<br>й «Printer Drivers and | rinter Description (PI<br>I Utilities». | PD)                       |  |
| *12 Файлы драйвера принтера Adobe Posts                                                     | Script и PostScript Pri                           | nter Description (PPI                   | D)                        |  |
| включены в диск O-Rom с пометкой «Printer Drivers and Utilities».                           |                                                   |                                         |                           |  |
| <sup>*13</sup> Инсталлятор файлов Acobe PostScript Printer Description (PPD) включен в диск |                                                   |                                         |                           |  |
| CD-ROM с пометкой «Printer Drivers and Utilities».                                          |                                                   |                                         |                           |  |
| ◆Драйвер принтера PCL 5с                                                                    |                                                   |                                         |                           |  |

Драйверы PCL 5с включены в диск CD-ROM, входящий в комплектацию данного оборудования. Драйвер принтера обеспечивает связь компьютера с оборудованием с использованием языка описания страниц принтера.

 $\Rightarrow$  стр. 27, «Установка драйвера принтера PCL 5с/RPCS<sup>TM</sup>»

# ◆Драйвер принтера RPCS<sup>™</sup>

Драйверы принтера RPCS<sup>™</sup> включены в диск CD-ROM, входящий в комплектацию данного оборудования. Драйвер принтера обеспечивает связь компьютера с оборудованием с использованием языка описания страниц принтера. Стандартный вид интерфейса драйвера принтера дополняется определенным набором соответствующих установок RPCS.

⇒ стр. 27, «Установка драйвера принтера PCL 5с/RPCS<sup>™</sup>»

# ◆Драйвер принтера Adobe PostScript 3 и файлы PPD

Драйверы принтера Adobe Postscript 3 и файлы PPD включены в диск CD-ROM, входящий в комплектацию данного оборудования. Драйвер принтера Adobe PostScript обеспечивает связь компьютера с оборудованием с использованием языка описания страниц принтера Postscript 3. Файлы PPD позволяют драйверу принтера пользоваться специфическими функциями принтера.

⇒ стр. 31, «Установка драйвера принтера PostScript 3»

# Программное обеспечение и утилиты на CD-ROM

В комплект поставки модуля принтера/сканера для данного оборудования (опция) входят три диска CD-ROM.

### Примечание

В комплект поставки модуль принтера/сканера Туре 1232 входят следующие диски CD-ROM:

- · «Printer Drivers and Utilities»
- · «Scanner Driver and Document Management Utilities»
- «Operating Instructions»

Для функций печати используется диск CD-ROM с отметкой «Printer Drivers and Utilities». При отсутствии соответствующего упоминания под диском CP-ROM в данном руководстве понимается диск с отметкой «Printer Drivers and Utilities».

# ♦ПО SmartNetMonitor для администрирования

Утилита для системного администрирования для управления принтерами в сети.

#### ₽ См. также

Для дополнительной информации об использовании утилина SmartNetMonitor для администрирования см. онлайновую справку SmartNetMonitor для администрирования.

# ПО SmartNetMonitor для клиента

Клиентская утилита выполняет упривление и осущести яет просмотр собственного статуса заданий на печать в сети.

#### ₽ См. также

Для дополнительной информации об использовании утилиты SmartNetMonitor для клиента см. онлайновую справку SmartNetWonitor для клиента.

# ♦Драйвер LAN-Fax

Возможность передачитраксимильных сообщений с персонального компьютера.

#### Адресная книга

Сохранение и выбор инен кадресов для использования с утилитой LAN-Fax.

# ♦Agfa Monotype Font Manager 2000

Дает возможность установить новые экранные шрифты или упорядочивать и управлять шрифтаму, уже имеющимися в системе.

# **♦1394 //tiliity**

Данная утихила применяется при использовании платы интерфейса IEEE 1394. Для дополнительной информации см. файл Readme или руководство, входящее в комплект поставки модуля интерфейса IEEE 1394 (опция).

#### Acrobat Reader

ПО, позволяющее просматривать файлы формата PDF (Portable Document Format).

# Примечание

Документация об использовании данного оборудования включена в диски CD-ROM в формате PDF. Для дополнительной информации об использовании Acrobat Reader см. онлайновую справку Acrobat Reader.

## ♦Printer Utility for Mac

Данная утилита позволяет выполнять загрузку и управление дополнительными шрифтами на персональном компьютере Macintosh. Для дополнительной информации об этой утилите см. *Плата PostScript 3. Тип 1232. Приложение к инструкции по эксплуатации* в формате PDF на диске CD-ROM с пометкой «Operating Ingeneticitons».

# Важно

□ При обновлении операционной системы Windows утилити и про раминое обеспечение должны быть удалены и затем снова установлены подновой версией операционной системой Windows.

# Описание оборудования

# Панель управления

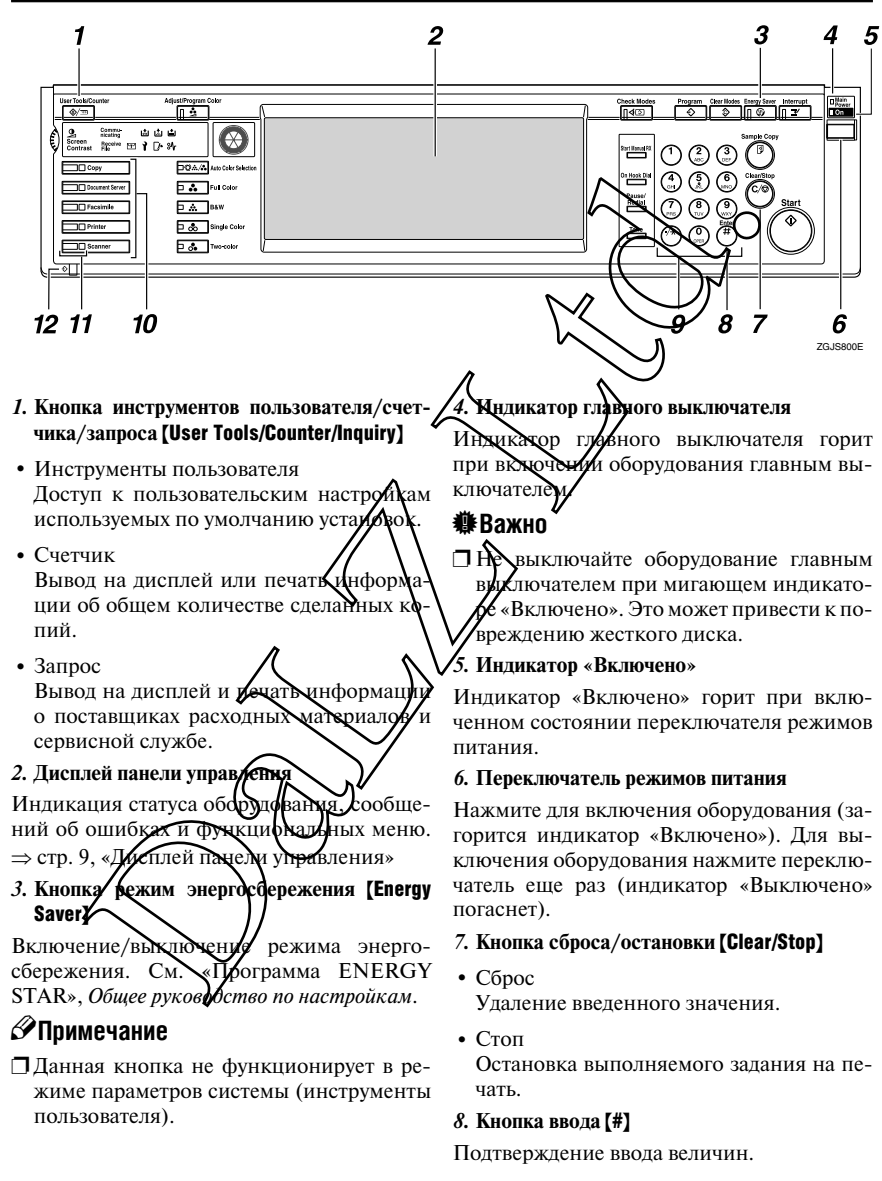

#### 9. Цифровые кнопки

Ввод необходимого количества копий и необходимой для используемого режима информации.

#### 10. Функциональные кнопки

Выбор необходимого режима работы оборудования:

- Копир
- Сервер документов
- Факс
- Принтер
- Сканер

#### 11. Индикатор статуса режима

Индикация статуса режима:

- Желтый: режим выбран.
- Зеленый: режим активен.
- Красный: режим прерван.

#### 12. Индикатор получения данных 🕏

Статус приема данных от персонального компьютера.

- Мигает при приеме данных.
- Горит при промессе осуществления печа-

# Дисплей панели управления

Отображение текущего статуса, вывод сообщений об ошибках функциональных меню.

# **#**Важно

- ☐ Не допускается воздействие на дисплей панели управления силы 30 N<sup>\*1</sup> (около 3 kgf<sup>\*2</sup>) и выше во избежание повреждения дисплея.
- <sup>\*1</sup> N = Ньютон
- <sup>\*2</sup> kgf = Килограмм-сила (1 кгс ≈ 2,8 H)

# Примечание

- Отображаемые графические элементы служит в качестве селекторов функций. Выбор осуществляется легким нажатием на необходимый селектор (кнопку).
- При выборе графического эхемента на дисплее элемент выделяется.
- 🗇 Замаскированные графические элементы (например, ) не могут быть выбраны.

#### Основной вид дисплея и основные операции

# Примечание

- □ При включении питания на дисплее по умолчанию появляется экран режима копирования. Эта установка может быть изменена. См. «Инструменты пользователя (Параметры системы)», Общее руководство по настройкам.
- Приведенные ниже иллюстрации даны на примере оборудования с установленными опциями. См. «Опции», Общее руководство по настройкам».

#### Основной вид дисплея в режиме печати

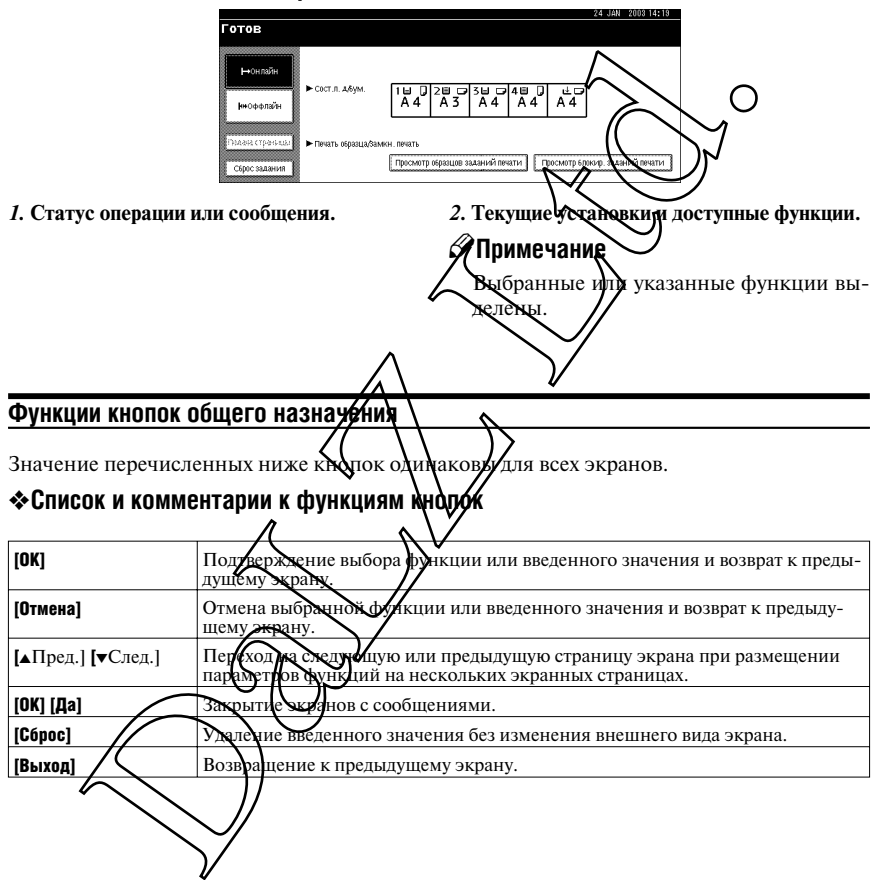

#### Онлайн

В режиме «онлайн» оборудование может принимать данные с персонального компьютера.

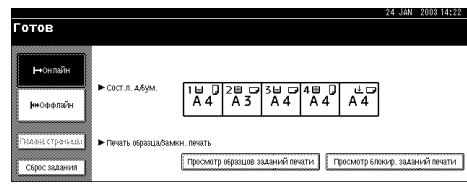

#### 1. Кнопка [Онлайн]

#### 2. Кнопка [Сброс задания]

Отмена текущого задания на печать.

Перевод оборудования в режим «онлайн». На илл. показано состояние «онлайн».

### Оффлайн

В режиме «оффлайн» оборудование не может принимать данные с мерсонального компьютера.

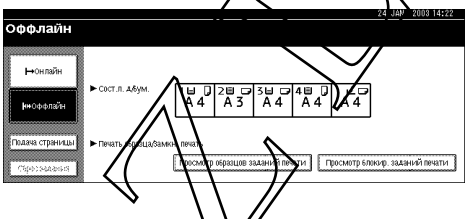

#### 1. Кнопка [Оффлайн]

Перевод оборудования в режим «оффлайн» На илл. показано состояние «оффлайн».

# Примечание

Если оборудование не переволится режим «оффлайн», измените системную установку [Signal Control] на «Primer priority» Подробнее: см. «Инструменты пользователя (Параметры системы)», Общее Преоводуво по настройкам.

□ При выборе «Іов ассертансе риотіту» для системной установки [Signal Control], осуществляет прием заданни на печать и передачу факсимильных сообщений даже в режиме «оффлайн». Додробнее: тм. «Инструменты пользователя (Параметры системы)», Общее руководство по настройкан.

# Подключение оборудования

В данном разделе описывается подключение оборудования и компьютера по параллельному порту.

### 🔎 См. также

Для получения дополнительной информации о подключении по интерфейсу IEEE 1394 см. «Подключение оборудования» в *Общем руководстве по настройкам*.

# Требования к подключению

Перед использованием оборудования убедитесь в соблюдении всех требований по условиям окружающей среды и электрическим параметрам. Подклютите оборудование к хосткомпьютеру, используя параллельный порт, модуль интерфейса, или оба вида подключения.

Убедитесь в наличии всех кабелей, разъемов и розеток для полсоединения оборудования к хост-компьютеру или сети.

# Требования при подключении по паралиеяь нему интерфейсу

Подключите оборудование к хост-компьютеру, используя параллельный порт. В комплектацию оборудования не входит интерфенсный кабель параллельного порта для подключения к хост-компьютеру.

Оборудование оснащено стандартным двунаправленным параллельным интерфейсом. Для подключения оборудования необходим 36-контактный кабель, совместимый со стандартом IEEE 1284, и наличие параглельного порта на хост-компьютере. Убедитесь в использовании надлежащего кабеля.

# Примечание

Не допускается использование кабеля длиной более 3 м (10 футов).

1

# Подключение оборудования по параллельному интерфейсу

Подключите оборудование к хост-компьютеру, используя кабель, совместимый со стандартом IEEE 1284 (не входит в комплект поставки).

Для подключения оборудования к хост-компьютеру следуйте приведенной ниже процедуре.

# **#**Важно

- Перед подключением интерфейсного кабеля убедитесь, что оборудование не используется, выключите оборудование и компьютер главным выключателем.
- Во избежание создания радиопомех используйте надлежащий кабель.
- Выключите оборудование главным выключателем.

# **#**Важно

- □ Перед выключением главного выключателя питания см. «быключение питания», Общее руководство по настройкам.
- 2 Подключите 36-контактный кабель к параллельному порту на правой стероне задней крышки оборудования.

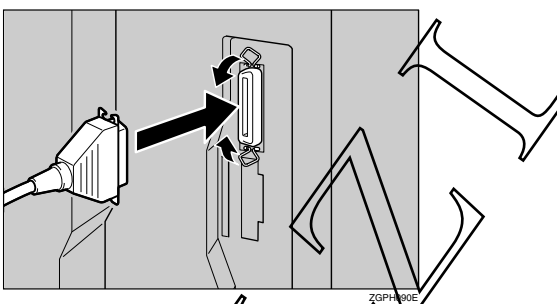

- В Закрепите кабель расположенными с обсих сторон разъема металлическими зажимами до посадки зажимов на место. Зажимы надежно зафиксируют кабель.
- Надежно подключите другой конец интерфейсного кабеля к параллельному порту компьютера.

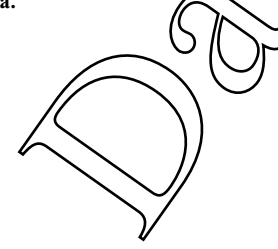

# Загрузка бумаги в обходной лоток

Данный раздел содержит инструкции по загрузке бумаги в обходной лоток. Используйте обходной лоток при печати на пленках для проекторов, самоклеющейся бумаге и конвертах, которые не могут быть загружены в лоток для бумаги.

# ₽ См. также

Для получения информации по загрузке бумаги в стандартный лоток для бумаги см. Общее руководство по настройкам.

#### Примечание

Поддерживаемые для загрузки в обходной лоток форматы бумаги:

- По вертикали: 90-297 мм (3,5-11,7"")
- По горизонтали: 148-432 мм (5,8-17"")
- Загружайте бумагу в обходной лоток в альбомной ориентации . )

### **#**Важно

- □ При печати в режиме принтера изображение оригинала покоразивается на 180° (ориентация подлежащих печати изображений противоположна используемой при режиме копирования). При печати на бумаге с особими требованиямих ориентации, например, на конвертах и бланках, измените направление подачи бума и на 180°.
- 🗖 При печати из обходного лотка недоступны функции:
  - Двусторонняя печать
  - Автоматический выбор лотков
  - Автоматическое переключение лотков
- □ При передаче задания на печать компьютера устанавливайте формат бумаги в драйвере принтера. Установленный в драйвере принтера формат бумаги имеет приоритет по сравнению с установками с дисплея панели управления оборудования.
- □ При печати задания на печеть с компьютра устанавливайте бумагу в альбомной ориентации □ в драйвере принтера.
- Откройте обходной лоток.

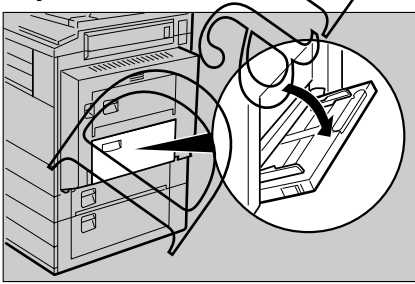

ZGPH100E

2 Выставьте направляющие по размеру бумаги.

# **#**Важно

- Если направляющие не фиксируют бумагу, при печати изображение на копии может оказаться смещенным или могут возникнуть проблемы с подачей бумаги.
- В Аккуратно загрузите бумагу запечатываемой стороной вверх до звукового сигнала.

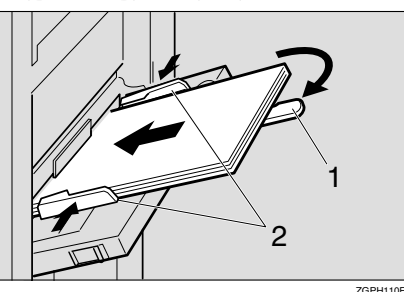

- 1. Надставка
- 2. Направляющие бумаги

# **Э**Примечание

- □ Звуковой сигнал не будет подан при отключенной функции звукового оповещения. Аккуратно загрузите бумагу в лоток до упора.
- Не устанавливайте стопку бумаги, превышающую ограничительную метку. Это может вызвать перекос изображения или военикновение проблем с подачей бумаги.
- □ Вытяните надставку при использовании формахов, превышающих A4 L, 8<sup>1</sup>/," x 11" □.
- Продуйте стопку бумаги во издежание забора нескольких листов одновременно.
- □ При загрузке пленок для проекторов убедитесь в правильности установки передней и боковых сторон.
- Укажите тип бумаги при печати на пленке для проекторов или на бумаге повышенной плотности (более 105 т/м). Для получения дополнительной информации см. стр. 18, «Выбор бумаги повышенной плотнусти или пленок для проекторов».

#### Выберите формат бумари

# **ЭПримечание**

- Возможна установка формила бумаги в драйвере принтера. В последующих процедурах нет необходимости при установке формата бумаги в драйвере принтера.
- Установленный в драйвере принтера формат бумаги имеет более высокий приоритет, чемостановленный с дисплея панели управления формат.
- Если драйвер принистра не используется, выполните установку формата бумаги с дисплея панель управления оборудования.

#### ₽ См. также

Установки драйвера принтера: см. Справку к драйверу принтера.

Для выбора нестандартного размера бумаги см. стр. 17, «Выбор бумаги нестандартного размера».

# Выбор формата бумаги с дисплея панели управления

**1** Нажмите кнопку [User Tools/Counter/Inquiry] на панели управления.

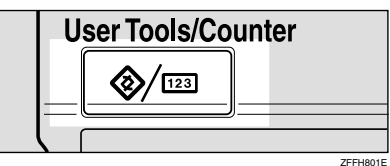

#### И Нажмите [Функц.принт.].

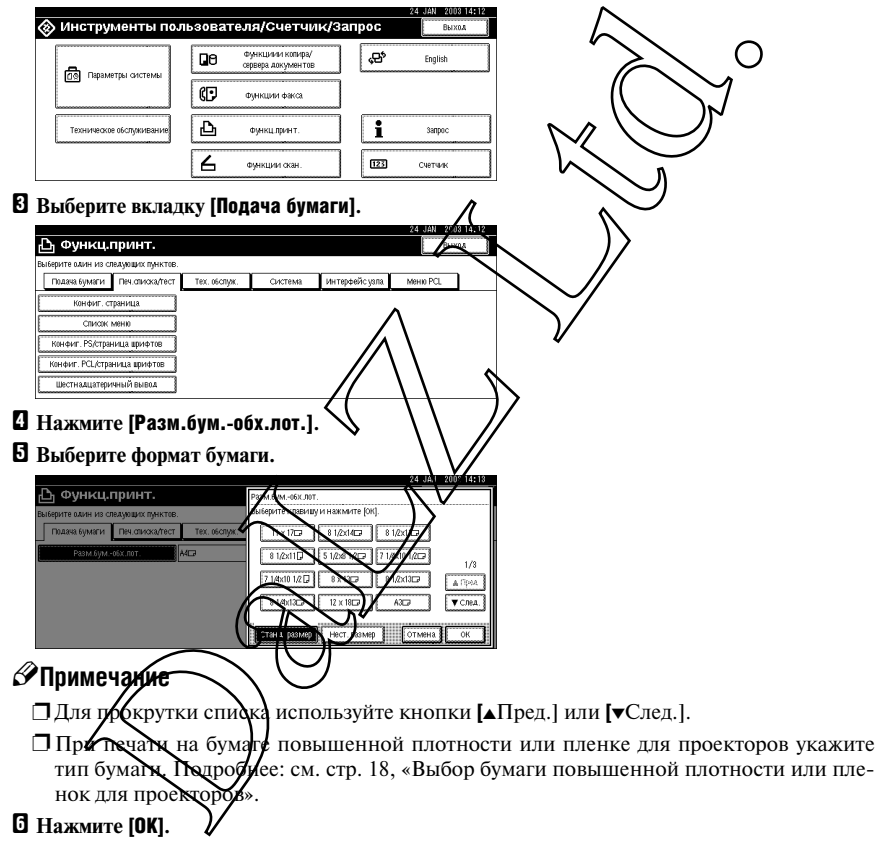

#### **2** Нажмите кнопку [User Tools/Counter/Inquiry].

#### Выбор бумаги нестандартного размера

# Примечание

- Возможна установка бумаги нестандартного размера в драйвере принтера. В последующих процедурах нет необходимости при установке формата бумаги в драйвере принтера.
- □ Установленный в драйвере принтера формат бумаги имеет более высокий приоритет, чем установленный с дисплея панели управления формат.
- Если драйвер принтера не используется, выполните установку формата бумаги с дисплея панель управления оборудования.

#### ₽ См. также

Установки драйвера принтера: см. Справку к драйверу принтера.

Нажмите кнопку (User Tools/Counter/Inquiry) на панели управления
User Tools/Counter
123
Нажмите [Функц.принт.].
Выберите вкладку [Подача бумаги].
Нажмите [Разм.бум.-обх.лот.].
Нажмите [Hecr. размер].
Функц.принт.
Сункц.принт.
Пифровыми кнопками введите размер умаги по вертикали, затем нажмите [#].

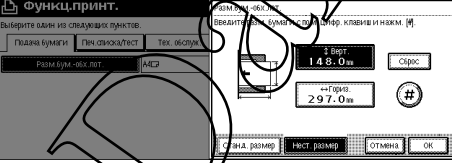

**2** Цифровыми кнопками введите размер бумаги по горизонтали, затем нажмите [#].

# Нажмите [OK].

На дисплее появятся введенные размеры бумаги.

D Нажмите кнопку [User Tools/Counter/Inquiry] на панели управления.

#### Выбор бумаги повышенной плотности или пленок для проекторов

# Примечание

- Возможна установка типа бумаги в драйвере принтера. В последующих процедурах нет необходимости при установке типа бумаги в драйвере принтера.
- □ Установленный в драйвере принтера тип бумаги имеет более высокий приоритет, чем установленный с дисплея панели управления.
- Если драйвер принтера не используется, выполните установку типа бумаги с дисплея панель управления оборудования.

#### *₽* См. также

Установки драйвера принтера: см. Справку к драйверу принтера.

**1** Hammute khonky [User Tools/Counter/Inquiry] на панели управления. User Tools/Counter  $\otimes$ 123 **ZEEH801E 2** Нажмите [Параметры системы]. JAN 20 0314112 🐼 Инструменты пользователя/Счетчик/Запрос Выход Функциии копира/ сервера документов 0 æ Englist Параметры системы ¢ Финкции факса Ь i Техническое обстажива Функц лринт 6 123 функции скан Выберите вкладку [Пар.лот. д/бум.]. 🗟 Параметры системы а мощих значе 10. / Общие функции Парлят. д.бум. Настр. таймера звук при вводе с панели Вкл Стобщение о разопреве кутр. лоток ей счетчика ко верх (сдел чутр. лоток 1 Приоритет функций Приоритет печати Внутр. лоток 1 4 Используйте ▼Слех. для прокрутки списка. • Нажмия (Тип бумаги: Обходной лоток]. 🔤 Параметры системы Выход ISEDUTE DAHD VI3 CREAMOUNT 3H Общие функции Парлят. д,бу Пар. ин терфейса. Передача файлов Инструм. админ. Неот 2-стор. копика/выб.6.екл. Не отображ Тип бумаги: Лоток 2 2-стор. копиязувые 6.екл Не отображ 2-стор. копияза/выб.б.вкл тип бумали: Лоток 4 Не отображ 2-стор. копияза/выб.б.вкл 2/3 ▲Предыд. ▼След.

Выберите [OHP (пр. пленка)] или [Толстая бумага.]

|                                                                | 24  | JAN  | 2003 | 14:14 |
|----------------------------------------------------------------|-----|------|------|-------|
| Тип бумаги: Обходной лоток                                     | _   |      |      |       |
| Выберите пункт и нажмите (ОК).                                 |     |      |      |       |
| ▶ Тип бумаги                                                   |     |      |      |       |
| На отоблаж. Бланки В/ортн. бумага. Об.: 2ст.тлн                |     |      |      |       |
| Переработ. бумага С налечат. из. Стопка карточек Пл.: 2ст. тлн |     |      |      |       |
| Спец. бумага Вумага с отверст. Толстая бумага                  |     |      |      |       |
| Цветная бумага Этикетки (накл.) ОНР (пр.пленка)                |     |      |      |       |
|                                                                | OTN | лена |      | ж     |

#### **2** Нажмите [OK].

На дисплее появится выбранный тип бумаги.

## **•** Haжмите кнопку [User Tools/Counter/Inquiry] на панели управления.

# **Э**Примечание

Установки остаются действующими до тех пор, пока не буду сорошено После печати на пленке для проекторов или бумаге повышенной плотности выполните сброс установок.

# 2. Установка драйвера и ПО

Данное руководство предполагает, что вы знакомы с общими принципами выполнения процедур установки в операционных системах семейства Windows. В противном случае, для получения более подробной информации см. входящую в комплектацию Windows документацию.

# Варианты установки

### Установка с использованием автозапуска

При загрузке диска CD-ROM в привод CD-ROM процесс установки начилается автоматически. Программа установки предлагает простой и удобный спососустановки драйверов принтера и другого программного обеспечения.

Следующая таблица содержит сведения о драйверах приятела в другого программного обеспечения, которые могут быть установлены с помощью авто запуска.

|                                    |                                 | $\sim$                  | //                |
|------------------------------------|---------------------------------|-------------------------|-------------------|
|                                    |                                 | Автозапуск*1            |                   |
|                                    | Быстрая                         | Быстрая становка        |                   |
|                                    | Сетевое соединение<br>по TCP/IP | Параллежьное соединение | принтера и утилит |
| Драйвер PCL 5c                     | • <b>\</b>                      | $\langle \rangle$       | 0                 |
| Драйвер RPCS <sup>тм</sup>         |                                 | 1                       | 0                 |
| Драйвер PostScript 3               |                                 | <i>N</i>                | 0                 |
| Agfa Monotype Font<br>Manager 2000 |                                 |                         | 0                 |
| SmartNetMonitor for Admin          |                                 | $\bigvee$               | 0                 |
| SmartNetMonitor for<br>Client      | $\land \circ \land$             |                         | 0                 |
| Драйвер LAN-Fax                    |                                 |                         | 0                 |
| Адресная книга                     |                                 |                         | 0                 |

<sup>\*1</sup> Поддерживается в следующи сперационных системах: Windows 95/98/Me, Windows 2000/XP, Windows NT 40. Не поддерживается для Macintosh.

# *₽* См. также

При понключении оборудования к компьютеру при использованием интерфейса IEEE 1394: см. стр. 43 «Установка драйвера принтера при использовании интерфейса IEEE 1394».

#### Ручной режим установки

Сдедующие драйверы принтера и программное обеспечение не может быть установлено с использованием автозапуска:

#### Для Macintosh

- Драйвер принтера PostScript 3 для Macintosh
- ⇒ стр. 38, «Mac OS Установка драйвера принтера PostScript 3 и утилит»
- Файлы PPD
  - Файлы PPD для Mac OS 8.6–9.2 и Mac OS X различны.
  - ⇒ стр. 38, «Mac OS Установка драйвера принтера PostScript 3 и утилит» ⇒ стр. 42, «Mac OS X – Установка драйвера принтера PostScript 3»
- Adode Type Manager (ATM) ⇒ стр. 40, «Установка Adobe Type Manager (ATM)»
- Экранные шрифты ⇒ стр. 41, «Установка экранных шрифтов»
- Профили ColorSync<sup>™</sup> ⇒ стр. 40, «Установка профиля ColorSync<sup>™</sup>»
- Printer Utility for Mac Установка ПО: см. Плата PostScript 3. Ту тации.

#### Для Windows

• 1394 Utility

Установка утилиты: см. файл «Renorme» или входящее в комплект поставки модуля интерфейса IEEE 1394 (опция) Руковолство.

32. Приложения к инструкиии по эксплуа-

#### Важно

- Перед началом установки закройте все отпримые документы и приложения. В сетевом окружении убедитесь в прекращении достуба к данному компьютеру клиентов сети.
- П После установки драй сред принтера нербходимо выполнить перезагрузку компьютера.

# Примечание

□ При запуске функции «plug&play» нажмите [Cancel] в диалоговом окне [New Hardware Found], [Device Driver Wizerd] ули [Found New Hardware Wizard], затем вставьте в привод диск CD-ROM. Диалоговоронно [New Hardware Found], [Device Driver Wizard] или [Found New Hardware Wizard] появляется в нависимости от используемой версии операционной системы Windows 95/98/Me, Windows 2000/XP.

# 🖗 Коды доступа

. •

Коды доступа, состоящие из комбинации 8 цифр, позволяют сохранять выполненное задание на печать под соответствующим кодом. Для использования этой функции сетевой администратор должен назначить коды доступа и оповестить всех пользователей о значениях этих кодов перед выполнением установки драйвера на клиентских компьютерах.

Используйте следующие методы ввода кода доступа для регистрации:

- При установке драйвера принтера PCL 5с или PostScript3 введите соответствующий код во вкладке [Statistics] диалогового окна «Printer Properties»
- При установке драйвера принтера RPCS<sup>TM</sup> нажмите кнопк, [Pcinter Configuration] во вкладке [Настр. печати] диалогового окна «Printer Properties». Рожмите кнопку [User Code] в открывшемся диалоговом окне.

#### Примечание

□ При использовании драйвера принтера RPCS<sup>™</sup> введенный колиоступа не может быть изменен. Для изменения введенного кода доступа удалите храимер принтера из системы, переустановите его заново, затем введите новый код коступа.

#### ₽ См. также

Подробнее о кодах доступа: см. «Код доступа», Общее рузоводство по настройкам.

# <sup>©</sup> Дополнительные драйверу (Альтернативные драйверы)

При необходимости обоспечения разделенного доступа к оборудованию при использовании операционных систем Windows 2000/XP, Windows NT 4.0, дополнительно установите драйвера принтера иных версий ОС Windows для возможности автоматического использования данных драйверо при доступе к оборудованию пользователей иных версий ОС Windows в сети.

#### Примечания

□ При истользовании бункции «альтернативный драйвер» в драйвере PostScript 3 в операционных системах Windows NT 4.0, Windows NT 4.0 необходимо наличие установлението обновления Service Pack 6 или более поздней версии, а в драйверах принтера PCL 5с и RPCS<sup>™</sup> в операционной системе Windows NT 4.0 необходимо наличие установленного обновления Service Pack 4 или более поздней версии.

Подробнее об устануже драйвера принтера в качестве дополнительного: см. стр. 27, «Установка драйвера принтера PCL 5с/RPCS<sup>TM</sup>», стр. 33, «Windows 2000/XP - Установка драйвера принтера PostScript 3», стр. 35, «Windows NT 4.0 – Установка драйвера принтера PostScript 3».

23

# Быстрая установка

При загрузке диска CD-ROM в привод CD-ROM процесс установки начинается автоматически. Выбором быстрой установки обеспечивается простота установка драйверов принтера PCL 5с и RPCS<sup>TM</sup>. ПО SmartNetMonitor for Client может быть так же установлено при условии подключения оборудования и компьютера к одной сети.

Необходимо обеспечение выполнение следующих условий:

 Наличие операционной системы Windows 95/98/Me, Windows 2000/XP или Windows NT 4.0

Для соединений по Ethernet:

- Оборудование должно быть подсоединено к сети сетевым кабелем Ethernet.
- Должно быть настроено использование протокола TCP/IP.
- Оборудованию и компьютеру должны быть назначен IP-адр

При параллельном соединении:

- Оборудование должно быть подсоединено к компьютеру кабелем параллельного порта.
- Должна быть возможна двустороняя передачи данных.

#### • Ограничение

- □ При использовании ОС Windows 2000/ХР или Windows N74.0, для установки драйвера принтера с помощью функции автозапуска необходимо иметь права группы «Администраторы» (Administrators). При установке драйвера принтера войдите в систему, используя профиль с правами администратора.
- □ При подключении оборудования к компьютерх с использованием интерфейса IEEE 1394, функция быстрой установки не можут быть использована. См. стр. 43, «Установка драйвера принтера при использовании IEEE 1294».

# Важно

□ При использовании операционной системы Windows NT 4.0 рекомендуется выполнить обновление Windows WT 4.0 пакетом обновления Service Pack 4 или более поздней версии перед выполнением установки дринверов принтера PCL 5с или RPCS<sup>TM</sup>. Для получения дополнительной информации о последних версиях обновлений свяжитесь с вашим дилером по продежем QC Windows.

# Примечание

Если вы хотите отменить автогапуск, нажмите и удерживайте кнопку [SHIFT] (в ОС Windows 2006 XP нажмите и удерживайте левую кнопку [SHIFT]) при установке диска CD-ROM. У срживайте кнопку [SHIFT] до тех пор, пока компьютер не завершит выборку диска CD-ROM.

#### **1** Закройте все открытые приложения.

#### **2** Вставьте диск CD-ROM в привод CD-ROM.

Программа установки запустится автоматически.

#### Выберите необходимый язык интерфейса, затем нажмите [OK].

Доступные языки: Cestina (чешский), Dansk (датский), Deutsch (немецкий), English (английский), Espanol (испанский), Francais (французский), Italiano (итальянский), Magyar (венгерский), Nederlands (голландский), Norsk (норвежский), Polski (польский), Portugues (португальский), Suomi (финский), Svenska (шведский). По умолчанию – English (английский).

#### Выберите [Quick Install].

Появится диалоговое окно лицензионного соглашения [License Agreement].

- Э После ознакомления с соглашением и согласия с условиями нажиите [I accept the agreement], затем [Next].
- Выберите соответствующую модель оборудования из появившегося диалогового окна [Select Printer].

#### Примечание

- □ При сетевом соединении TCP/IP выберите принтер, IP-апресоторого отображается в окне [Connect To].
- □ При параллельном соединении выберити примтер, порт которого отображается в окне [Connect To].

#### **2** Нажмите [Install].

В Следуйте инструкциям на экране компьютера.

#### Примечание

- □ При установке в ОС Windows 2000 может поякиться диалоговое окно [Digital Signature Not Found]. В таком случае для мродолжения установки нажмите [Yes].
- При установке в ОС Windows XP может польтиться диалоговое окно [Hardware Installation]. В таком случае для продолжения установки нажмите [Continue Anyway].

Появится окно запрож на перезагрузку компьютера. Для завершения установки выполните перезагрузку компьютера.

#### ₩Важно

□ При наличии устан (вланчых отний необходимо установить данные опции в драйвере принтера. См. стр. Э. (Становка опций».

# Примечание

При необходимости изменения имени принтера следуйте приведенной ниже процедуре.

• Windows 95/98/Me, Windows 2000, Windows NT 4.0

Нажмите кнопку [Start] из панели задач, выберите пункт [Settings] и затем из всплывающего меню выберите [Printers]. Появится окно «Printers». Нажмите правой конпкой мыши на иконке машины и затем выберите [Rename].

#### Windows XP Professional

Нажмите кнопку [Start] из панели задач, выберите пункт [Printers and Faxes]. Появится окно «Printers and Faxes». Нажмите правой конпкой мыши на иконке машины и затем выберите [Rename].

• Windows XP Home Edition

Нажмите кнопку [Start] из панели задач, выберите пункт [Control Panel]. Нокмите [Printers and Other Hardware], затем выберите [Printers and Faxes]. (оявит в охно «Printers and Faxes». Нажмите правой конпкой мыши на иконке машини и затер выберите [Rename].

# Установка драйвера принтера PCL 5с/RPCS<sup>™</sup>

В данном разделе приведены основные инструкции по установке драйверов принтера PCL 5с и RPCS<sup>TM</sup> без использования быстрой установки и установке в драйвере принтера установленных опций оборудования. Следуйте соответствующей процедуре из приведенных ниже.

# ₽ См. также

См. стр. 24, «Быстрая установка» об установке драйверов принтера PCL 5с или RPCS™ с использованием функции быстрой установки.

# Установка драйвера принтера PCL 5с/RP63

# • Ограничение

□ Для установки драйвера принтера с использованием прикции автозапуска в ОС Windows 2000/ХР или Windows NT 4.0 необходимо иметь права группы «Администраторы» (Administrators). При установке драйвера принтера войдите в систему, используя профиль с правами администратора.

# **#**Важно

- □ При обновлении необходимо удалить все предылущие вереии драйвера. См. «Удаление драйвера принтера» в *Руководстве полечати 2*.
- □ При использовании OC Windows N7 4.0 рекомендуется выполнить обновление Windows NT 4.0 пакетом обновления Service Pack4 или более поздней версии перед выполнением установки драйверов принтера Для получения кополнительной информации о последних версиях обновлений свяжитесь с вышим дилером по продажам OC Windows.

# Примечание

- □ При необходимости обселечения разделенного доступа к оборудованию при использовании операционных систем Windows 2000/ХР или Windows NT 4.0 используйте вкладку [Sharing] в свойствах примтера для указания дополнительного (альтернативного) драйвера. Подробнее: см. документацию по Windows 2000/ХР или Windows NT 4.0.
- При установке дополнятельного (альтернативного) драйвера выберите соответствующий каталог диска СКС-RIAN.
  - Windows 95/98/Me PCL 5c: / RTVERS/PCL5C/WIN9X\_ME\(Language)\DISK1\ RPCS<sup>TV:</sup> \DRIVERS\RPCS\WIN9X\_ME\(Language)\DISK1\
  - Windows 2000/XP PCL 5c: DRIVERS/FCL5C\WIN2K\_XP\(Language)\DISK1\ RPCS<sup>TM</sup>: \DRIVERS/RPCS\WIN2K\_XP\(Language)\DISK1\
  - Windows NT 4.0 PCL 5c: \DRIVERS\PCL5C\NT4\(Language)\DISK1\ RPCS<sup>TM</sup>: \DRIVERS\RPCS\NT4\(Language)\DISK1\

#### **1** Закройте все запущенные приложения.

#### **2** Вставьте диск CD-ROM в привод CD-ROM.

Программа установки запустится автоматически.

#### Выберите необходимый язык интерфейса, затем нажмите [OK].

Доступные языки: Cestina (чешский), Dansk (датский), Deutsch (немецкий), English (английский), Espanol (испанский), Francais (французский), Italiano (итальянский), Magyar (венгерский), Nederlands (голландский), Norsk (норвежский), Polski (польский), Portugues (португальский), Suomi (финский), Svenska (шведский). По умолчанию – English (английский).

#### Выберите [PCL/RPCS Printer Drivers].

Появится диалоговое окно лицензионного соглашения [License Agreement].

- Э После ознакомления с соглашением и согласия с условиями нажите [I accept the agreement], затем [Next].
- Выберите подлежащие установке драйверы принтера в появиниемся диалоговом окне [Select Program], затем нажмите [Next].
- 2 Выберите соответствующую модель оборудования.

Для изменения имени принтера выберите [Change settings for Rringer Name'].

Э Для вызова установок принтера дважды нажилте на имя оборхдования.

# Примечание

- □ Приводимые в [Comment:], [Driver:] и [Port:] парачеты устут различаться в зависимости от используемой операционной системы, выбранной модели оборудования и используемого порта подключения
- □ Убедитесь, что [LPT1:] выбрано (Part.)
- Выберите [Default Printer] для становки оборудования используемым по умолчанию принтером.
- □ Используйте [Shared] для разделения оборудования. См. Руководство по печати в локальной сети об установке и использовании оборудования в сети.
- В Нажмите [Continue] для установки драйвера принтера.
- П Следуйте иструкциям на экране компьютера.

#### **УПримечание**

- □ При установке в Wholes 2000 может появиться диалоговое окно [Digital Signature Not Found]. В таком случае для продолжения установки нажмите [Yes].
- □ При установке в О Wildow's XP может появится диалоговое окно [Hardware Installation]. В ужом случае для продолжения установки нажмите [Continue Anyway].

# Установка опций

При наличии установленных опций данные опции должны быть установлены и в драйвере принтера.

# 🕈 Ограничение

- При изменении свойств принтера в операционной системе Windows 2000/ХР необходимо обладать правом управления принтерами (Manage Printers). Члены групп «Администраторы» (Administrators) и «Опытные пользователи» (Power Users) обладают данным правом по умолчанию. Для установки опций войдите в систему, используя профиль, обладающий правом управления принтерами.
- □ При изменении свойств принтера в операционной системе Windows NT 4.0 необходимо обладать правом полного доступа (Full Control). Члены групп Administrators, Server Operators, Print Operators и Power Users обладают данным правом во умолчанию. При установке дополнительных опций войдите в систему, используя поофиль, обладающий правом полного доступа.

При установке опций следует выбрать в ОС Windows диристовое окно свойств принтера. Невозможна установка опций в окне свойств принтера из придожения.

# Драйвер принтера PCL 5с

Hажмите кнопку [Start] из панели задач, выберите пункт [Settings] и затем из всплывающего меню выберите [Printers].

Появится окно [Printers].

# Примечание

- □ B Windows XP выберите окно [Printers and Faxes после нажатия кнопки [Start] из панели задач.
- □ B Windows XP выберите окно [Printers and Vaxes] после нажатия кнопки [Start] из панели задач. Затем выберите [Control Panel], [Frinters and Other Hardware], далее [Printers and Faxes].
- 2 Нажмите на иконку соответствующего оборудования.

#### Из всплывающего меню [File] выберите [Properties].

- Появится окно свойств принтеря
- Нажмите вкладку [Accesspries].
- 5 Выберите подлежание установке опции из группы [Options].
- Нажмиле [OK].

#### Драйвер принтера RPCS<sup>11</sup>

**1** Нажмите кнопку [Start] из панели задач, выберите пункт [Settings] и затем из всплывающего меню выберите [Printers].

Появится окно [Printers].

#### Примечание

- В Windows XP Professional выберите окно [Printers and Faxes] после нажатия кнопки [Start] из панели задач.
- В Windows XP Home Edition выберите окно [Printers and Faxes] после нажатия кнопки [Start] из панели задач. Затем выберите [Control Panel], [Printers and Other Hardware], далее [Printers and Faxes].

#### 2 Нажмите на иконку соответствующего оборудования.

#### Из всплывающего меню [File] выберите [Properties].

Появится окно свойств принтера.

## Примечание

□ При появлении сообщения «Configure installed accessories in the [Accessories] tab of [Printer Configuration], which will open next.» нажмите [OK], Затем нерейдите к шагу .

#### Выберите вкладку [Change Accessories].

#### Примечание

□ При использовании операционной системы Windows 94/98/Ме выберите [Printer Configuration] из вкладки [Print Settings]/затем — [Change Appessories].

• Выберите подлежащие установке одини из группы [Options].

#### Нажмите [OK].

2

# Установка драйвера принтера PostScript 3

В данном разделе приведены основные инструкции по установке драйвера принтера Post-Script 3. Последовательность действий может отличаться в зависимости от используемой операционной системы. Следуйте приведенным ниже процедурам

# ₽ См. также

Для использования драйвера принтера PostScript 3 необходимо наличие установленной платы PostScript 3 (опция). Подробнее: см. *Плата PostScript 3. Тип 1232. Приложение к инструкции по эксплуатации.* 

# **#**Важно

□ При обновлении версии необходимо удалить все предыулите версии драйвера. См. «Удаление драйвера принтера» в *Руководстве по печати 2*.

# Windows 95/98/Ме – Установка драйвера принтера PostScript 3

#### Установка драйвера принтера

**1** Закройте все открытые приложения.

**2** Вставьте диск CD-ROM в привод CP-ROM. Программа установки запустится двтоматически

# Выберите необходимый язык интерфейса, затем нажмите [OK].

Доступные языки: Cestina (чешский), Dank (доский), Deutsch (немецкий), English (английский), Espanol (испанский), Francais (фринцузский), Italiano (итальянский), Magyar (венгерский), Nederlands (голландский), Norsk (норвежский), Polski (польский), Portugues (португальский), Suoru (финский), Svenska (шведский).

По умолчанию – English (английский)

# Примечание

□ Будет установлен диатер принтера с интерфейсом на выбранном языке.

При выборе чешского, нентерского, польского, португальского или финского языков будет установлен храйнер принтера на английском языке.

# Выберите PostScript 3 Printer Driver].

Запуститок мастер [Add Printer Wizard].

• Нажмите Wext

31

#### **О** Выберите [Local Printer], затем нажмите [Next].

Появится диалоговое окно выбора принтера.

- **2** Выберите соответствующую модель оборудования, затем нажмите [Next].
- В диалоговом окне [Available ports:] нажмите [Printer Port], затем нажмите [Next].
- При необходимости измените имя оборудования, затем нажмите [Next].

#### Примечание

- □ При необходимости установки данного оборудования принтером по умолчанию выберите **[Yes]**.
- П Следуйте инструкциям на экране компьютера.

#### Установка опций

При наличии установленных опций оборудования данные опции должны быть установлены и в драйвере принтера.

Нажмите кнопку [Start] из панели задач, выберите пункт [Settings] и затем из всплывающего меню выберите [Printers].

Появится окно [Printers].

- 2 Нажмите на иконку соответствующего оборудования.
- Из всплывающего меню [File] выберите [Properties].

Появится окно свойств принтера.

- **4** Выберите вкладку [Accessories].
- 5 Выберите подлежащие установке риции из группы [Options].
- G Нажмите [OK].

# Windows 2000/XP – Установка драйвера принтера PostScript 3

#### Установка драйвера принтера

# 🕈 Ограничение

□ Для установки драйвера принтера необходимо обладать правами группы «Администраторы» (Administrators). При установке драйвера принтера воспользуйтесь профилем с правами администратора.

# Примечание

- □ При необходимости обеспечения разделенного доступа к оборудованию при использовании операционных систем Windows 2000/ХР используйте выпалку [Staring] в свойствах принтера для указания дополнительного (альтернативного драйвера. Подробнее: см. документацию по Windows 2000/ХР.
- При установке дополнительного (альтернативного) драйвера выберите соответствующий каталог диска CD-ROM:
  - Windows 95/98/Me: \DRIVERS\PS\WIN9X ME\(Language \DISK1\
  - Windows NT 4.0: \DRIVERS\PS\NT4\(Language)\DISK1\
- **1** Закройте все открытые приложения.
- 2 Вставьте диск CD-ROM в привод CD/ROM.

Программа установки запустится артоматически.

#### Выберите необходимый язык интерфейса, затем ражмите [OK].

Доступные языки: Cestina (чешский), Dansk (датский), Deutsch (немецкий), English (английский), Espanol (испанский), Francaic (франдузский), Italiano (итальянский), Magyar (венгерский), Nederlands (голландский), Nersk (норвежский), Polski (польский), Portugues (португальский), Sydmi (финский), Sydmi (фински

По умолчанию – English (английский).

#### Примечание

- □ Будет установлен драйвер принтера с интерфейсом на выбранном языке.
- При выборе чешскито, исновраного, польского, португальского или финского языков будет установлен доайнор пунитера на английском языке.

#### Выберите [PostScript 3 Printer Uriver].

Запуституя мастер [Add Rrinter Wizard].

#### • Нажиние [Next].

Выберите [Lacal Rrinter], затем нажмите [Next].

# Примечание `

□ B Windows XP выберите [Local printer attached to this computer], затем нажмите [Next].

Появится диалоговое окно выбора порта принтера.

#### 2 Выберите необходимый порт, затем нажмите [Next].

Появится диалоговое окно выбора принтера.

3 Выберите соответствующю модель оборудования, затем нажмите [Next].

**1** При необходимости измените имя оборудования, затем нажмите [Next].

#### Примечание

□ Выберите [Yes] для установки оборудования используемым по умолчанию принтером.

🛽 Определите возможность разделенного использования оборудования, затем нажмите [Next].

# ₽ См. также

См. Руководство по печати в локальной сети для получения дополнительной информации об установке и использовании оборудования в сетевом окружении.

#### 🗓 Следуйте инструкциям на экране компьютера.

# Примечание

- □ При установке может появиться диалоговое окно [Digital Signature Net/Found]. В таком случае для продолжения установки нажмите [Yes].
- □ При установке в ОС Windows XP может появиться дистовое окно [Hardware Installation]. В таком случае для продолжения установки нажмите [Continue Anyway].

#### Установка опций

При наличии установленных опций оботудования данные опции должны быть установлены и в драйвере принтера.

## Ограничение

- При изменении свойств принтера необходимо обладать правом управления принтерами (Manage Printers). Члены групп «Администраторы» (Administrators) и «Опытные пользователи» (Power Users) обладают данным приом по умолчанию. Для установки опций войдите в систему, используя профиль обладающий правом управления принтерами.
- П Нажмите кнопку [Start] из почели задач, высерите пункт [Settings] и затем из всплывающего меню выберите [Printers].

Появится окно [Printers]

#### Примечание

- B Windows XP Protestic all проерите окно [Printers and Faxes] после нажатия кнопки [Start] из данени загоч.
- B Windows XP Home Edition выберите окно [Printers and Faxes] после нажатия кнопки [Start] из панели задач. Затем выберите [Control Panel], [Printers and Other Hardware], далее [Printers and Faxes].
- 2 Нажмите на иконку соответствующего оборудования.

#### Из всплывающего усню [File] выберите [Properties].

Появится окно свойств принтера.

- Выберите вкладку [Device Settings].
- **Б** Выберите подлежащие установке опции из группы [Installable Options].
- C Нажмите [OK].

# Windows NT 4.0 – Установка драйвера принтера PostScript 3

#### Установка драйвера принтера

# 🕈 Ограничение

□ Для установки драйвера принтера необходимо иметь права труппы «Администраторы» (Administrators). При установке драйвера принтера войдите и систему, используя профиль с правами администратора.

## **#**Важно

- □ При установке драйвера принтера потребуется дистрикутивных дисс CD-ROM с операционной системой Windows NT Server 4.0 или установления ОС Windows NT Workstation 4.0.
- Рекомендуется выполнить обновление Windows NT 4.0 пакетом обновления Service Pack 6 или более поздней версии перед выполнением установки прайвера принтера. Для получения дополнительной информации о последних версизу обновлений свяжитесь с вашим дилером по продажам ОС Windows.

#### Примечание

- □ При необходимости обеспечении разделенного доступа к оборудованию при использовании ОС Windows NT 4.0 используйте выдадку [Sparing] в свойствах принтера для указания дополнительного (альтернахивного) драймера. Подробнее: см. документацию по Windows NT 4.0.
- При установке дополничельного (альтерна ивного) драйвера выберите соответствующий каталог диска CD RQM:
  - Windows 95/98/Me: \DRIVERS\PS\W/N9X\_ME\(Language)\DISK1\
- Закройте все открытые приложения.

#### 2 Вставьте диск CD-RO/ Тъдривод 00-ROM.

Программа установки запистится автоматически.

### Выберите необходимый язык интерфейса, затем нажмите [OK].

Доступнис языки: Сектіра (чешский), Dansk (датский), Deutsch (немецкий), English (английский), Espanol (испанский), Francais (французский), Italiano (итальянский), Magyar (венгрский), Nederlands (голландский), Norsk (норвежский), Polski (польский), Portugues (португальский), Suomi (финский), Svenska (шведский).

По умолчанию Епglish (английский).

#### Примечание

- 🗖 Будет установлен драйвер принтера с интерфейсом на выбранном языке.
- При выборе чешского, венгерского, польского, португальского или финского языков будет установлен драйвер принтера на английском языке.

#### Выберите [PostScript 3 Printer Driver].

#### Запустится мастер [Add Printer Wizard].

5 Убедившись, что опция [My Computer] выбрана, нажмите [Next].

Появится диалоговое окно выбора порта принтера.

**6** Выберите необходимый порт и нажмите [Next].

Появится диалоговое окно выбора принтера.

2 Выберите соответствующю модель оборудования, затем нажмите [Next].

В При необходимости измените имя оборудования, затем нажмите [Next].

## Примечание

□ Выберите [Yes] для установки оборудования используемым по умолчанию принтером.

• Определите возможность разделенного использования оборудования, затем нажмите [Next].

#### ₽ См. также

См. Руководство по печати в локальной сети для получения пополнительной информации об установке и использовании оборудования в сетовам окружения.

#### 🛙 Следуйте инструкциям на экране компьютера.

#### Установка опций

При наличии установленных опций оборудования данные опции должны быть установлены и в драйвере принтера.

# • Ограничение

- □ При изменении свойств принтери необходимо обладать правом управления принтерами (Manage Printers). Члены групп «Администраторы» (Administrators) и «Опытные пользователи» (Power Users) обладают Занный правом по умолчанию. Для установки опций войдите в систему, используя профиль, обладающий правом управления принтерами.
- Нажмите кнопку [Start] изпанели задач, сыборите пункт [Settings] и затем из всплывающего меню выберите [Printers].

Появится окно [Printers].

- 2 Нажмите на иконку соответствующего оборудования.
- Из всплывающего меню [File] выберите [Properties]. Появится окно свойство принтура.
- Выберите вкладку [Device Settings].
- Выберите подлежащие установке опции из группы [Installable Options].
- Нажурне [OK].

. . . .

#### **🖗 Двунаправленная передача**

. •

При поддержке двунаправленной передачи информация о формате и установках направления подачи бумаги автоматически передается компьютеру. Кроме того, возможна проверка статуса оборудования с персонального компьютера.

- Двунаправленная передача по параллельному интерфейсу поддерживается ОС Windows 95/98/Me, Windows 2000/XP и Windows NT 4.0.
- При поддержке двунаправленной передачи статус оборудования и иная информация доступна при открытии окна драйвера принтера. Для поддержки двунаправленной передачи необходимо выполнение следующих условий:

#### При подключении по параллельному интерфейсу

- Компьютер должен поддерживать двунаправленную передач
- Оборудование должно использовать двунаправленную кередан
- Оборудование должно быть соединено с компьютером через разъем параллельного порта стандартным кабелем параллельного интерфейса поддерживающим двунаправленную передачу.

### Примечание

- □ В Windows 95/98/Ме должно быть выбрано [Enable bidirectional support for this printer] в [Spool Settings] во вкладке [Details] драйвера принтера RPCS<sup>™</sup>.
- □ B Windows 2000/XP и Windows 14.0 должно быть выбрано [Enable bidirectional support] и не должно быть выбрано [Enable printer pooling] во вкладке [Port] драйвера принтера RPCS<sup>™</sup>.

#### При сетевом использовании

- Оборудование должно использовать румаправленную передачу.
- Должно быть установлено ПО Smart et Monitor для клиента, находящееся на диске CD-ROM.

Кроме того, должно быть выполнено одно из приведенных ниже условий:

- Должны использонасься порт smartNetMonitor для клиента и протокол TCP/IP.
- Стандартный порт ТСКУР должен использоваться без изменения имени порта (Windows 2000/ХР).
- Должен быть использован IP-адрес, указанный в Microsoft TCP/IP Print (Windows NT 4.0)
- ІР-адрес должен быть включен в имя порта при использовании протокола ІРР.

#### Примечание

- В Windows 95/98/Ме должно быть выбрано [Enable bidirectional support for this printer] в [Spool Settings] во вкладке [Details] драйвера принтера RPCS<sup>™</sup>.
- В Windows 2000/Windows XP и Windows NT 4.0 должно быть выбрано [Enable bidirectional support] и не должно быть выбрано [Enable printer pooling] во вкладке [Port] драйвера принтера RPCS<sup>™</sup>.

## ♦При подсоединении по интерфейсу IEEE 1394

• Порты модуля интерфейса IEEE 1394 (опция) и установленной в компьютере карты IEEE 1394 должны быть соединены интерфейсным кабелем (Windows Me, Windows 2000/XP).

# Примечание

. . . . . . . . .

- В [IEEE 1394] во вкладке [Пар. интерфейса] параметров системы оборудования [SCSI печать (SBP-2)] должна быть установлена в значение «Активн.», [Двунаправленная SCSI печать] должна быть в значении «Вкл.».
- В Windows Me должно быть выбрано [Enable bidirectional support for this printer] в [Spool Settings] во вкладке [Details] драйвере принтера RPCS<sup>™</sup>.
- В Windows 2000/ХР и Windows NT 4.0 должно быть выбраяте [Enable bidirectional support] и не должно быть выбрано [Enable printer pooling] во вклидке [Rort] драйвера принтера RPCS<sup>™</sup>.

# Mac OS – Установка драйвера принтера PostScript 3 и утилит

Для печати под Macintosh необходимо установить драйвер тринтера и файл PPD. Воспользуйтесь приведенной ниже процедурой установки праймера принтера и файла PPD на компьютере Macintosh с операционной системой версии 8.6 или более поздней, вплоть до версии 9.2 и режима Classic Mac OS

# **ЭПримечание**

- □ Для установки драйвера принтера в опсрационной системе Mac OS X см. стр. 42 «Mac OS X Установка драйвера принтера PostScript **3**.
- Вставьте диск CD-ROM / привод CD-ROM.
- 2 Двойным нажатием выберике иконку CD-ROM.
- В Двойным нажатием мыши выберите парку [Mac OS 8 and 9].
- Двойным нажатием мыши выберяте папку [PS Driver].
- Э Двойным нажатием миши выбериде папку с используемым вами языком.
- **Откройте [Disk 1] и двойным нажатием мыши выберите иконку инсталлятора.** Появится окно установки драйвера принтера PostScript 3.
- 2 Следуйте инструкциям на экране компьютера.
- Э Двойным нажатием мыши выберите [Extensions] в [System Folder].
- D Двойным нажатием мили выберите [Printer Descriptions].
- П Двойным нажатием учыши выберите иконку CD-ROM на рабочем столе.
- П Двойным нажатием мыши выберите каталог [Printer Descriptions] в каталоге [Mac OS 8 and 9].

- 2 Двойным нажатием выберите [Disk 1] в папке с используемым вами языком.
- В Перетащите иконку файла PPD в [Printer Descriptions] подпапки [Extensions] папки [System Folder].
- 🛿 Перетащите plugin файл в [Printer Descriptions] подпапки [Extensions] папки [System Folder].
- Перегрузите Macintosh.

#### Установка файла PPD

#### 🖻 Подготовка

Перед выполнением приведенной ниже процедуры убедитесь, что оборудование соединено с сетью по протоколу AppleTalk.

В меню «Apple» выберите [Chooser].

- Hammute иконку [Adobe PS].
- Из списка [Select a PostScript Printer:] выберите имя необходимого для использования оборудования.
- 4 Нажмите [Setup].

#### 5 Выберите необходимый файл PPD и нажмите [Select].

Файл PPD будет установлен и иконка [Adoba PS] появится слава от имени оборудования в списке. Далее воспользуйтесь процедурой на сп. 39, «Установка опций» для установки опций или закройте диалоговое окно [Chooser].

#### Установка опций

- **1** В меню «Аррle» выберите [Choosek].
- 2 Нажмите иконку [Adobe PS].
- Из списка [Select a PostScript Printer:] выбериту имя необходимого для использования оборудования и нажмите [Seturi]
- 🛿 Нажмите [Configure]. 🗸

Появится список опций.

Выберите подлежащие установке опции и выберите для опций соответствующие установки.

#### **Э**Примечание

□ Если подлежащие установеропции не приведены в списке, то файл PPD был установлен неворно. Прокеруте название выбранного файла PPD в диалоговом окне.

#### • Нажмите (**ОК**].

Список онций будет закрыт.

#### 2 Нажмите [OK].

Вновь появится диалоговое окно [Chooser].

#### **В** Закройте диалоговое окно [Chooser].

## Установка профиля ColorSync™

Использование профиля ColorSync позволяет осуществлять калибровку монитора компьютера в соответствии с установками цветов принтера. Для установки профиля ColorSync следуйте приведенной ниже процедуре.

# Примечание

- □ Профиль ColorSync соответствует определенным Международным Консорциумом по цвету (ICC) стандартам.
- □Для некоторых моделей мониторов необходимо проведение особых настроек для возможности использования ColorSync. См. соответствующую кокументацию по используемым мониторам.

#### **1** Запустите Macintosh.

2 Двойным нажатием выберите иконку жесткого диска, затем откройте соответствующую папку для установки профиля ColorSync.

### Примечание

- Расположение папки зависит от версии испольствой истемы. Примеры:
- System\Preferences\ColorSync profit
- System\ColorSync profiles
- Вставьте диск CD-ROM в привод CD-ROM.
- 4 Двойным нажатием выберите иконку CD-RQM
- 5 Двойным нажатием выберите папку [Mac 0\$ 8/and 9].
- Двойным нажатием вырерние папку [ColorSync Profiles].
- **1** Переместите файл в папку [ColorSync Profiles] на жестком диске.

Профиль ColorSync<sup>™</sup> установлен.

# Установка Adobe Type-Manager (ATM)

Примеузние

П Передустановкой закройте все запущенные приложения. Установить после перезагрузки

П Запустите Machatosh

- **2** Вставьте диск CD-ROM в привод CD-ROM.
- 3 Двойным нажатием выберите иконку CD-ROM.
- **4** Двойным нажатием выберите папку [Mac OS 8 and 9].
- 5 Двойным нажатием выберите папку [ATM].
- **О** Двойным нажатием выберите иконку [ATM 4.6.2 installer].
- 2 Следуйте инструкциям на экране компьютера.
- Перегрузите Macintosh.

#### Примечание

- Обязательно перегрузите компьютер. Установка АТМ будет полностью завершена только после перезагрузки.
- Выберите [Control Panel] из меню «Apple», затем выберите [A/M].
- 🛙 Откройте панель управления АТМ.

#### Примечание

□ Для получения подробной информации об установ АТМ м. Рукогодство пользователя АТМ в папке АТМ.

#### Установка экранных шрифтов

**1** Запустите Macintosh.

**2** Вставьте диск CD-ROM в привод CD-ROM.

- В Двойным нажатием выберите иконку/CD-ROM.
- Двойным нажатием выберите палку [Mac QS 8 and 9].
- 5 Двойным нажатием выберите палку [Fonts]
- **О Скопируйте подлежащие установке шрифть в папку [System].** Появится диалоговое окно подтверждения.
- **2** Нажмите [OK].

Шрифты установлены.

Перезагрузите Macintosh.

## *₽* См. также

Установка Printer Utikit for Массем. Плата PostScript 3. Тип 1232. Приложение к инструкции по эксплуатации:

# Mac OS X – Установка драйвера принтера PostScript 3

Для возможности печати необходимо установить соответствующий файл PPD. Следуйте приведенным ниже процедурам для установки файла PPD на Macintosh при использовании операционной системы Mac OS X.

# 🖬 Подготовка

Необходимо имя администратора и пароль (фраза). Для получения дополнительной информации обратитесь к вашему администратору.

- Вставьте диск CD-ROM в привод CD-ROM.
- **2** Двойным нажатием выберите иконку CD-ROM.
- В Двойным нажатием выберите папку [Mac OS X].
- Д Двойным нажатием выберите папку [PPD installer], затем двойным нажатием выберите иконку программы установки.
- 5 Следуйте инструкциям на экране компьютера.

#### Установка файла PPD

- **1** Запустите «Print Center».
- **2** Нажмите [Add Printer].

#### **ЭПримечание**

- 🗇 Выберите [AppleTalk] в первом выдадающем меню. 🗸
- При наличии установленной заны выберите дону во втором выпадающем меню.
- Выберите соответствующей используемой иодели оборудования файл PPD из выпадающего меню «Printer Model:».
- 4 Нажмите [Add].

#### Установка опций

# • Ограничение

□ В ОС Mac OS X недосупно изменение настроек опций принтера. Не осуществляйте установки для опций, когорые проыли установлены.

# Установка драйвера принтера при использовании IEEE 1394

В данном разделе приведены основные инструкции по установке драйверов принтера при использовании интерфейса IEEE 1394. «SCSI печать» и «IP через 1394» доступны при использовании интерфейса IEEE 1394 при печати. Драйверы принтера могут быть установлены из входящего в комплект поставки оборудования диска CD-ROM.

# 🛱 Подготовка

Перед установкой закройте все запущенные приложения и убедитесь в отсутствии текущих заданий на печать.

# **#**Важно

- Не устанавливайте новое устройство IEEE 1394 или не вклютите оборудование в течение установки драйвера принтера.
- Перед удалением драйвера принтера убедитесь, что какели интерфейся 1394 отсоединен от компьютера.
- Модуль интерфейса IEEE 1394 (опция) не поддерживается опередионными системами Windows 95/98 или Windows NT 4.0. При запуске функции «rug&play» нажмите [Cancel] в диалоговом окне [New Hardware Found] или previce Driver Wizard].

# Печать с использованием «SCSI печать»

Печать с использованием «SCSI перать» при налимии установленного модуля интерфейса 1394 (опция) возможна под Windows 2000 и Windows XP.

# 🖻 Подготовка

С дисплея панели управления должен быть избран протокол «SCSI печать» и отключен протокол «IP через 1394». Для получения иополнительной информации о выполнении установок: см. «Устаниеки интерфейсон/ ИЕЕЕ 1394 (опция)» в Общем руководстве по настройкам.

# Примечание

Если при каждом включении компьютера с Windows 2000/Windows XP или при каждом подсоединении интерие сното кабеля при использовании «SCSI печать» появляется мастер [Found New Hardware Wirard], отключите устройство. См. стр. 46, «Отключение устройства»

# Установка драйвера принтера

# **Э**Примечание

- □ При передаче данных с вашего компьютера после получения оборудованием данных с иного компьютера, вашы данные будут обработаны после завершения ранее поступившего задания.
- При правильном соединении оборудования к компьютеру с использованием интерфейса 1394 состояние иконки принтера будет меняться.

#### Windows 2000

## **#**Важно

- Модуль интерфейса IEEE 1394 (опция) может использоваться в операционной системе Windows 2000 только при наличии установленного пакета обновления Service Pack 1 или более поздней версии. Если пакет обновления Service Pack не установлен, количество подключаемых по шине IEEE 1394 устройств не более одного и клиентский компьютер не сможет получить доступ к модулю интерфейса IEEE 1394 без использования профиля с правами «Администраторы» (Administrators).
- 1 Соедините компьютер и оборудование интерфейсным кабелем IEEE 1394.

Появится диалоговое окно [Found New Hardware Wizard].

#### 2 Нажмите [Next].

Появится сообщение [This wizard will complete the installation for this Device: (Onknown].

- Выберите [Optional search locations:], затем нажмите [Next].
- При появлении сообщения [Locate Driver Files] выберите [Optional search ocations.], затем выберите [Specify a location] и нажмите [Next].

#### 5 Удерживая левую кнопку [SHIFT], вставьте диск CD-ROM впривод CD-ROM.

Удерживайте левую кнопку **[SHIFT]** до тех пор лока компьютер не авершит выборку диска CD-ROM.

В случае осуществления автозапуска нажмите [Cancel] и затем [Exit].

#### • Hажмите [Browse].

- Выберите необходимый драйвер принтера. Драйверы принтеров расположены в следующих каталогах:
  - RPCS<sup>TM</sup>: \DRIVERS\RPCS\WN2K XP\(Language)\DISK1
  - PCL 5c: \DRIVERS\PCL5C\WW2K\_KP\(Lapguage)\DISK1
  - PostScript 3: \DRIVERS\PS\WIN2K\_XP\\Language)\DISK1

#### 8 Нажмите [Open].

• Нажмите [OK].

Появится диалоговое окно выбора модели оборудования.

🛙 Следуйте инструкциям на экране компьютера.

### Примечание

- Во время установки может фявится диалоговое окно [Digital Signature Not Found]. В таком слузае для продолжения установки нажмите [Yes].
- □ После савершения установки принтер с портом «1394\_00п» появится в папке [Printers] («по номер подключенного принтера).

#### Windows XP

**1** Соедините компьютер и оборудование интерфейсным кабелем IEEE 1394.

Появится диалоговое окно [Found New Hardware Wizard].

2 Убедитесь, что появилось [This wizard helps you install software for: (printer name)] и выберите [Install from a list on specific location (Advanced)], затем нажмите [Next].

Появится сообщение [Please choose your search and installation option.].

- Выберите [Search for the best driver in these locations.], затем выберите [Include this location in the search:].
- **4** Установите драйвер принтера, следуя шагам **5**-**D** описания процедуры для Windows 2000.

#### Примечание

- □ При установке в Windows XP может появиться диалоговоское [Hardware Installation]. В таком случае нажмите [Continue Anyway] для продолжения становки.
- После завершения установки принтер с портом «1394\_00n появителя папке [Printers] («п» номер подключенного принтера).

# Печать с использованием «IP через 1394»

Печать возможна после установки IP-адреса оборудованию и компьютеру с установленной операционной системой Windows Me (SmartNetMonitor для клиента) или Windows XP (SmartNetMonitor для клиента или стандартный порт TSP/IP).

### 🗎 Подготовка

С дисплея панели управления должен быть выбран протокол «IP over 1394» и должен быть установлен IP-адрес для IEEE 1394. Для получения дополнительной информации о выполнении установок: см. «Установки интерсейсов/IEEE 1394 (опция)» в Общем руководстве по настройкам.

# • Ограничение

При использовании интерфейса IEEE 194 («IP через 1394») в той же сети не может использоваться интерфейс Ethernet

#### Примечание

- □ Убедитесь, что диапавань Посон подсети интерфейсов IEEE 1394 и Ethernet не перекрываются.
- При использовании Windows Me, при появлении диалогового окна [Found New Hardware Wizard] при каждом запуске компьютера или подсоединении кабеля отсоедините устройство. См. стр. 46, «Отключение устройства».

#### 🖗 Отключение устройства

- Если с каждой перезагрузкой компьютера, на котором установлена не поддерживающая «SCSI печать» операционная система, или с каждым подключением/отключением интерфейсного кабеля запускается мастер [Add New Hardware Wizard], необходимо отключить устройство, воспользовавшийсь следующей процедурой:
  - · Windows Me

① В диалоговом окне [Add New Hardware Wizard] убедитесь, что появилось [Windows has found the following new Hardware: IEEE SBP-2 Device], выберите Recommended search for a better driver (Recommended)] и нажмите [Next].

② При появлении сообщения [Windows was unable to locate the software for this device.] нажмите [Finish].

Если вы не хотите устанавливать принтер при запуске майтера [Found New Hardware Wizard] в поддерживающей «SCSI печать» операционной системе, отключите устройство, воспользовавилийсь следующей процедурой:

• Windows XP

① В диалоговом окне [Found New Hardware Wizard] Усдичесь, что появилось [This wizard helps you install software for: Unknown], выберите [Instal/ from a list on specific location (Advanced)] и нажмите [Next].

© При появлении сообщения /Please choose four search and installation option.] удалите все выбранное в [Search for the best driver in these locations.] и нажмите [Next].

③ При появлении сообщения The wizard could not find the software on your computer for..] нажмите [OK].

④ При появлении сообщения [Cannot Instal this Hardware] выберите [Don't prompt again to install the software] и наж ите [Finish].)

Windows 2000

1 В диалоговом окне [Found New Hardware Wizard] нажмите [Next].

 При появлении скобщения []/µs wizard will complete the installation for this Device: Unknown] выберите [Search/Ora sulfable driver for my device [recommended]] и нажмите [Next].
 При появлении сообщения [Locate Driver Files] удалите все выбранное в [Optional search locations.] н. нажмите [Next].

При появлении собщения [Driver Files Search Results] выберите [Disable the device. The AddRemove Hardware Wizard in the control Panel can be able to complete the driver installations.] нажиите [Finish]. Если с каждой перезагрузкой компьютера, на котором установлена не поддерживающая «IP через 1394» операционная система, или с каждым подключением/отключением интерфейсного кабеля запускается мастер [Add New Hardware Wizard], необходимо отключить устройство, воспользовавшийсь следующей процедурой:

• Windows 2000

В диалоговом окне [Found New Hardware Wizard] нажмите [Next].

② При появлении сообщения [This wizard will complete the installation for this Device:] и «IP через 1394» выберите [Поиск for a suitable driver for my device [recommended]], затем нажмите [Next].

③ При появлении сообщения [Locate Driver Files] удалите все выбранное в [Optional search locations.], затем нажмите [Next].

④ При появлении сообщения [Driver Files search Results] высерите [Dische the device. The Add/Remove Hardware Wizard in the Control Panel can be able to complete the driver installations.], затем нажмите [Finish].

tions.], затем нажмите [Finish].

Ģ

# Установка SmartNetMonitor for Client/Admin

# • Ограничение

□ Для установки драйвера принтера с помощью функции автозапуска при использовании операционных систем Windows 2000/ХР или Windows NT 4.0 необходимо иметь права группы «Администраторы» (Administrators). При установке драйвера принтера войдите в систему, используя профиль с правами администратора.

#### **1** Закройте все открытые приложения.

#### **2** Вставьте диск CD-ROM в привод CD-ROM.

Программа установки запустится автоматически.

#### **В** Выберите необходимый язык интерфейса, затем нажмите [0/]

Доступные языки: Cestina (чешский), Dansk (датский), Deutsch (чемецкик), English (английский), Espanol (испанский), Francais (французский), Italiano (икильнский), Magyar (венгерский), Nederlands (голландский), Norsk (норвежский, Polski (фольский), Portugues (португальский), Suomi (финский), Svenska (шведский). По умолчанию – English (английский).

#### **2** Выберите [SmartNetMonitor for Client/Admin].

Появится диалоговое окно лицензионного соглашения [License Agreement].

- Э После ознакомления с соглашением и согласия с условиями нажмите [I accept the agreement], затем [Next].
- Выберите подлежащую установке программу в появившемся диалоговом окне [Select Program].
- 2 Следуйте инструкциям на экране компьютера.

# Установка Agfa Monotype Font Manager 2000

# • Ограничение

Для установки драйвера принтера с помощью функции автозапуска при использовании операционных систем Windows 2000/ХР или Windows NT 4.0 необходимо иметь права группы «Администраторы» (Administrators). При установке драйвера принтера войдите в систему, используя профиль с правами администратора.

**1** Закройте все открытые приложения.

#### **2** Вставьте диск CD-ROM в привод CD-ROM.

Программа установки запустится автоматически.

#### Выберите необходимый язык интерфейса, затем нажмите [0,5]

Доступные языки: Cestina (чешский), Dansk (датский), Deutsch (немецкий), English (английский), Espanol (испанский), Francais (французский), Italiano (икпърнский), Magyar (венгерский), Nederlands (голландский), Norsk (норвежский, Polski (польский), Portugues (португальский), Suomi (финский), Svenska (шведский). По умолчанию – English (английский).

#### Выберите [Agfa Monotype Font Manager 2000].

5 Следуйте инструкциям на экране компьютера.

# При использовании Adobe PageMaker 6.0, 6.5 и 7.0

При использовании оборудования в ОС Windows 95/98/Me, Windows 2000/ХР или Windows NT 4.0 с ПО Adobe PageMaker, необходимо скопировать файл PPD в папку PageMaker.

Файл PPD с расширением «.ppd» находится по пути «DRIVERS\PS\ WIN9X\_ME \(Language)\ DISK1 \» на диске CD-ROM.

В подкаталоге «WIN9X\_ME» каталога «PS» находятся файлы PPD для операционных систем Windows 95/98/Me. Используйте соответствующий используемой операционной системе каталог данного уровня.

Название третьего каталога по указанном пути «(Language)» может быть другим в зависимости от используемого языка.

Скопируйте соответствующий файл с расширением «.ppd» в такух PageMaker

- Используемый по умолчанию путь установки PageMaker 6.0 «С:\PM6\RSRC\PPD4».
- Используемый по умолчанию путь установки PageMake « «С:\PM65\RSRC\USENGLISH\PPD4». Название папки языка зависит от установок языка PageMaker (например, «USENGLISH».
- Используемый по умолчанию путь установыя RageMaker 7.0 «C:\PM7\RSRC\USENGLISH\PPD4». Название папки языка зависит от установок языка RageWaker (например, «USENGLISH».

# Индекс

#### K 1394 Utility 6 Кнопка ввода 8 Кнопка инструментов Α пользователя/счетчика/запроса 8 Кнопка режим энергосбережения 8 Acrobat Reader 7 Кнопка сброса/остановки 8 Adode Type Manager 22 Коды доступа 23 Установка 40 Agfa Monotype Font Manager 2000 6 0 Установка 49 Онлайн 11 Оффлайн 11 C CD-ROM 6. 7 П Переключатель ремимов питания 8 ПО SmartNetMonitor яля администрирования 6 IEEE 1394 43, 45, 47 ПО SmartNatNonitor аля клионта 6 Профили ColorSync 22 Ρ PageMaker 50 /становка драйвера принтера 27, 29 R RCL Sc/RPCS PostScrip 3 1, 33, 35, 37, 39, 41 Установка сиспользованием автозапуска 21 RPCS 5 А Φ Адресная книга 6 Функциональные кнопки 9 Альтернативные драйверы 23 Б Быстрая установка 24. 25 фровые кнопки 9 В Варианты установки 21, 23 Выбор бумаги нестандартного размера Д Двунаправленная передача Дисплей панели управления Дополнительные драиворы Драйвер LAW Fax 6 23 3 Загрузка бумаги вобходной лоток 14, 15. 17 , 19 И Индикатор «Включено» 8

индикатор «включено» о Индикатор главного выключателя 8 Индикатор получения данных 9 Индикатор статуса режима 9 В соответствии с требованиям IEC 60417 применены следующие обозначения положения главного выключателя:

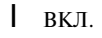

О выкл.

**Ш** РЕЖИМ ОЖИДАНИЯ (STAND BY)

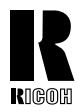

# RICOH COMPANY, LTD.

15-5, Minami Aoyama 1-chome, Minato-ku, Tokyo 107-8544, Japan Phone: +81-(0)3-3479-3111

# 🗆 Представительства

U.S.A.

RICOH CORPORATION 5 Dedrick Place West Caldwell, New Jersey 07006 Phone: +1-973-882-2000

#### The Netherlands

RICOH EUROPE B.V. Groenelaan 3, 1186 AA, Amstelveen Phone: +31-(0)20-5474111

#### United Kingdom

RICOH UK LTD. Ricoh House, 1 Plane Tree Crescent, Feltham, Middlesex, TW13 7HG Phone: +44-(0)20-8261-4000

#### Germany

RICOH DEUTSCHLAND GmbH Mergenthalerallee 38-40, 65760 Eschborn Phone: +49-(0)6196-90600

#### France

RICOH FRANCE S.A. 383, Avenue du General de Gaulle BP 307-92143 Clamart Cedex Phone: +33-(0)1-40-94-38-38

#### Spain

RICOH ESPAÑA S.A. Avda. Litoral Mar, 12-14, 08005 Barcelona Phone: +34-(0)93-295-7600

#### Italy

RICOH ITALIA SpA Via della Metallurgia 12, 37139 Verona Phone: +39-045-8181500

#### Hong Kong

RICOH HONG KONG LTD. 21/F., Tai Yau Building, 181, Johnston Road, Wan Chai, Hong Kong Phone: +852-2862-2888

#### Singapore

RICOH ASIA PACIFIC PTE. LTD. 260 Orchard Road, #15-01/02 The Heeren, Singapore 238855 Phone: +65-830-5888